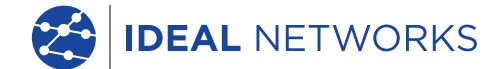

111

## 

The Future of Cable Certification

### Quick Reference Guide

**Proof of Performance** 

😤 LanTEK® IV

#### LanTEK IV

#### Quick Reference Guide

#### © IDEAL INDUSTRIES Networks Ltd 2020

The information contained in this document is the property of IDEAL INDUSTRIES Networks Ltd. and is supplied without liability for errors and omissions. No part of this document may be reproduced or used except as authorized by contract or other written permission from IDEAL INDUSTRIES Networks Ltd. The copyright and all restrictions on reproduction and use apply to all media in which this information may be placed. IDEAL INDUSTRIES Networks Ltd. pursues a policy of continual product improvement and reserves the right to alter without notice the specification, design, price or conditions of supply of any product or service. All rights reserved.

#### 163819 rev1 01/2020

IDEAL INDUSTRIES Networks Ltd. Stokenchurch House Oxford Road Stokenchurch High Wycombe Buckinghamshire HP14 3SX United Kingdom Inhoud

Introductie

Getting Started

Help Opties

Job Menu

Functies

Home Screen

Instellingen

Project maken

Verbinding maken met WiFi

Synchronisatie

Een test rapport genereren

3

#### Introductie

De LanTEK IV en IDEAL AnyWARE vormen samen een kabelcertificeringssysteem. Deze gids geeft u een overzicht van de belangrijkste kenmerken van LanTEK IV en hoe u AnyWARE kunt gebruiken om uw project en testresultaat te beheren.

#### **Getting Started**

Volg voordat u begint met het gebruik van uw LanTEK IV de onderstaande stappen zodat u kunt profiteren van alle functies die uw LanTEK IV te bieden heeft.

 Laad de display en remote unit volledig op met de bijgeleverde voeding. Deze kan worden aangesloten op de oplaadpoort op de LanTEK IV of de Quick Charge-poort op de batterij. De Quick Charge-poort reduceert de oplaadtijd met 50%. Om toegang te krijgen tot de Quick Charge-poort moet de batterij eerst worden verwijderd.

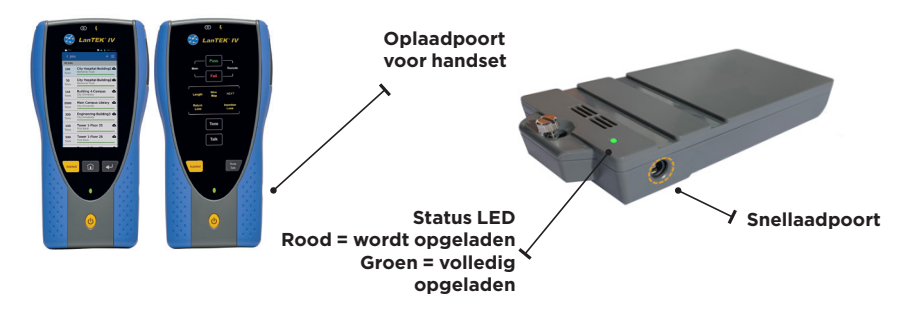

2. Stel de taal in door de 'Setup Gear' rechtsboven in het scherm te selecteren.

| Test Count:    | 🖤 📋 47% (82%) 11.57 РМ | Test Count:                             | 🐨 🛔 47% (82%) 11.57 PM | Test Count: 80/2500         | 🐨 🔒 47% 12:02 i | АМ |
|----------------|------------------------|-----------------------------------------|------------------------|-----------------------------|-----------------|----|
| IDEAL Networks | • 📀                    | < Settings                              |                        |                             |                 |    |
|                |                        | Set Language<br>US English              |                        | Set Language<br>US English  |                 |    |
| Last Test      |                        | G Wi-Fi                                 | >                      | Wi.Fi                       |                 | >  |
|                |                        | → Set Reference                         | >                      | > Set language              | ich )           | >  |
| All Tests (24) |                        | Ge Calibration                          | >                      | ۵. Espa                     | nol             | >  |
|                | -                      | F Tone Test                             | >                      | of Deuts                    | glish<br>sche   | >  |
|                |                        | Device Settings<br>Sound, Display, Stor | age, Update            | Portu                       | guês            | >  |
|                | -                      | (i) About                               | >                      | CANCEL                      | CONTINUE        | >  |
|                | _                      | Sage Guides                             | >                      | Usage Guides                |                 | >  |
|                | •                      | Device ID<br>1631210G/19071             | 121                    | Device ID<br>1631210G/19171 | 116             |    |
| JOBS           | SYNC                   |                                         |                        |                             |                 |    |

1

3. Bezoek anyware.idealnetworks.net om uw gratis IDEAL AnyWAREaccount in te stellen om uw projecten te beheren, te delen, te bewerken en vooraf te configureren. Selecteer 'SIGN UP' voor de cloudgebaseerde software of download de desktop versie.

| DEAL NETWORKS | IDEAL AnyWARE<br>Drive you's by in default before the proceed                                                                                                    |
|---------------|----------------------------------------------------------------------------------------------------|
|               | tore dynefitieshed can                                                                                                    |
|               | About IDEAL AnyWARE<br>A based on the set of the on-the data based on control and the set of the set of the set |

- 4. Koppel uw LanTEK IV aan uw ideale AnyWARE-account door u aan te melden bij uw IDEAL AnyWARE-account.
  - Selecteer Menu: Selecteer apparaats: Devices Voeg apparaat
     toe: +
  - Voer uw apparaat-ID in en selecteer 'submit'. De LanTEK IV apparaat-ID is te vinden in het instellingenmenu (hieronder).

| = | <s< th=""><th></th><th></th><th></th><th></th><th></th><th></th><th>8</th><th>90</th></s<> |                   |                   |              |                   |             |            | 8                                                      | 90            |
|---|--------------------------------------------------------------------------------------------|-------------------|-------------------|--------------|-------------------|-------------|------------|--------------------------------------------------------|---------------|
|   | Devices Show Me How >                                                                      |                   |                   |              |                   | + (         |            |                                                        |               |
|   |                                                                                            | Serial No         | Last Online       | Engineer     | Calibration Due   | Total Tests | Status     |                                                        |               |
|   |                                                                                            | 1631210G/19171116 | 17/09/2019, 04:45 | Default User | 08/10/2020, 01:00 | 11          | Registe    | Test Count: 120/2500                                   | 🗙 🖞 17% 12:47 |
|   |                                                                                            |                   |                   |              |                   |             |            | < Settings                                             |               |
|   |                                                                                            |                   | Page 1            | of 1         | 10 Rows           | •           | NEXT       | Set Language<br>US English                             |               |
|   |                                                                                            |                   | ADD DEVIC         | E            |                   | ×           |            | o Wi-Fi                                                | >             |
|   |                                                                                            |                   | Serial Number     | g *          |                   |             |            | אל Set Reference                                       | >             |
|   |                                                                                            |                   |                   |              | SLE               |             |            | Calibration                                            | >             |
|   |                                                                                            |                   |                   |              |                   |             |            | FT Tone Test                                           | >             |
|   |                                                                                            |                   |                   |              |                   |             |            | 이다. Device Settings<br>Sound, Display, Storage, Update | >             |
|   |                                                                                            |                   |                   |              |                   |             |            | (i) About                                              | >             |
|   |                                                                                            |                   |                   |              |                   |             | $\searrow$ | Sage Guides                                            | >             |
|   |                                                                                            |                   |                   |              |                   |             |            | Device ID<br>1631210G/19071121                         |               |

#### **Help Opties**

LanTEK IV en AnyWARE Cloud hebben een uitgebreide on-board Help die u kan begeleiden bij het gebruik van de functies. Dit kan als volgt worden benaderd;

#### Help in de LanTEK IV

## Pictogram op de menu balk Of klik op Settings - Usage Guides: Usage Guides

#### Help in de AnyWARE Cloud

AnyWARE Cloud assistent kan worden benaderd via de 'Walk Me Through' tab rechts onderin.

Walk Me Through

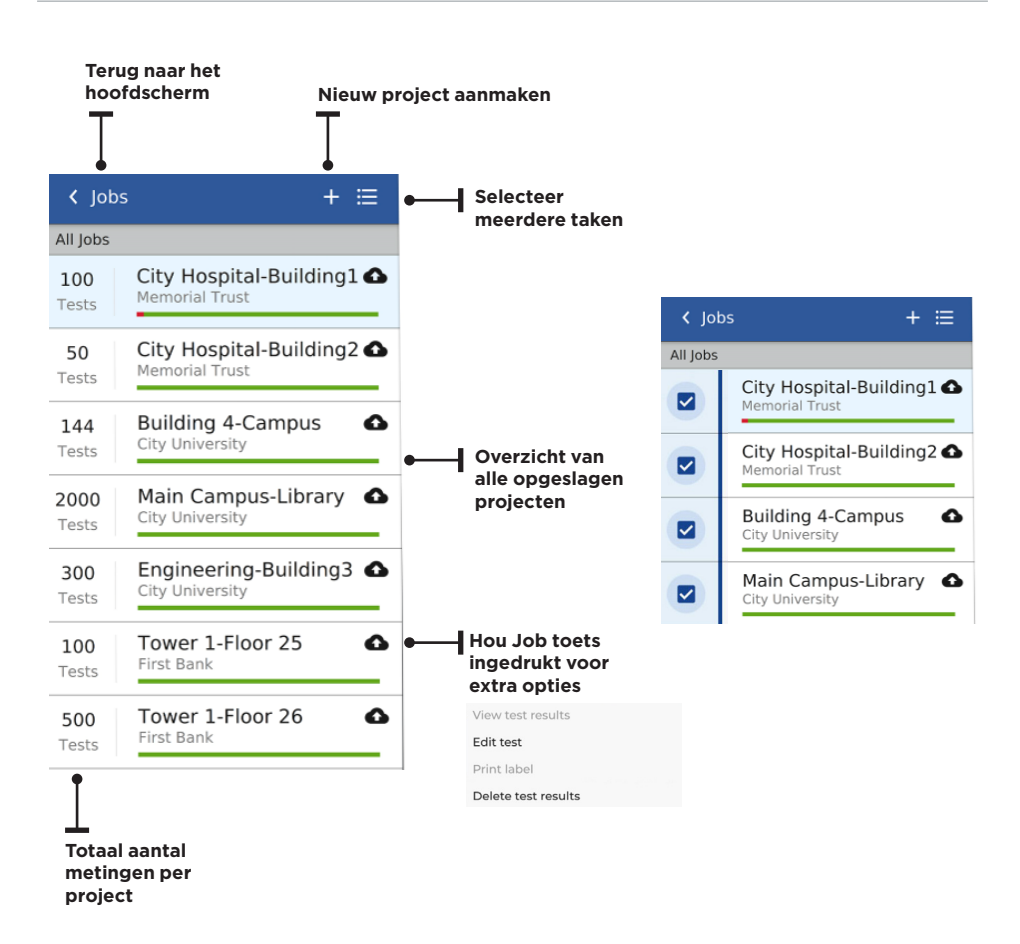

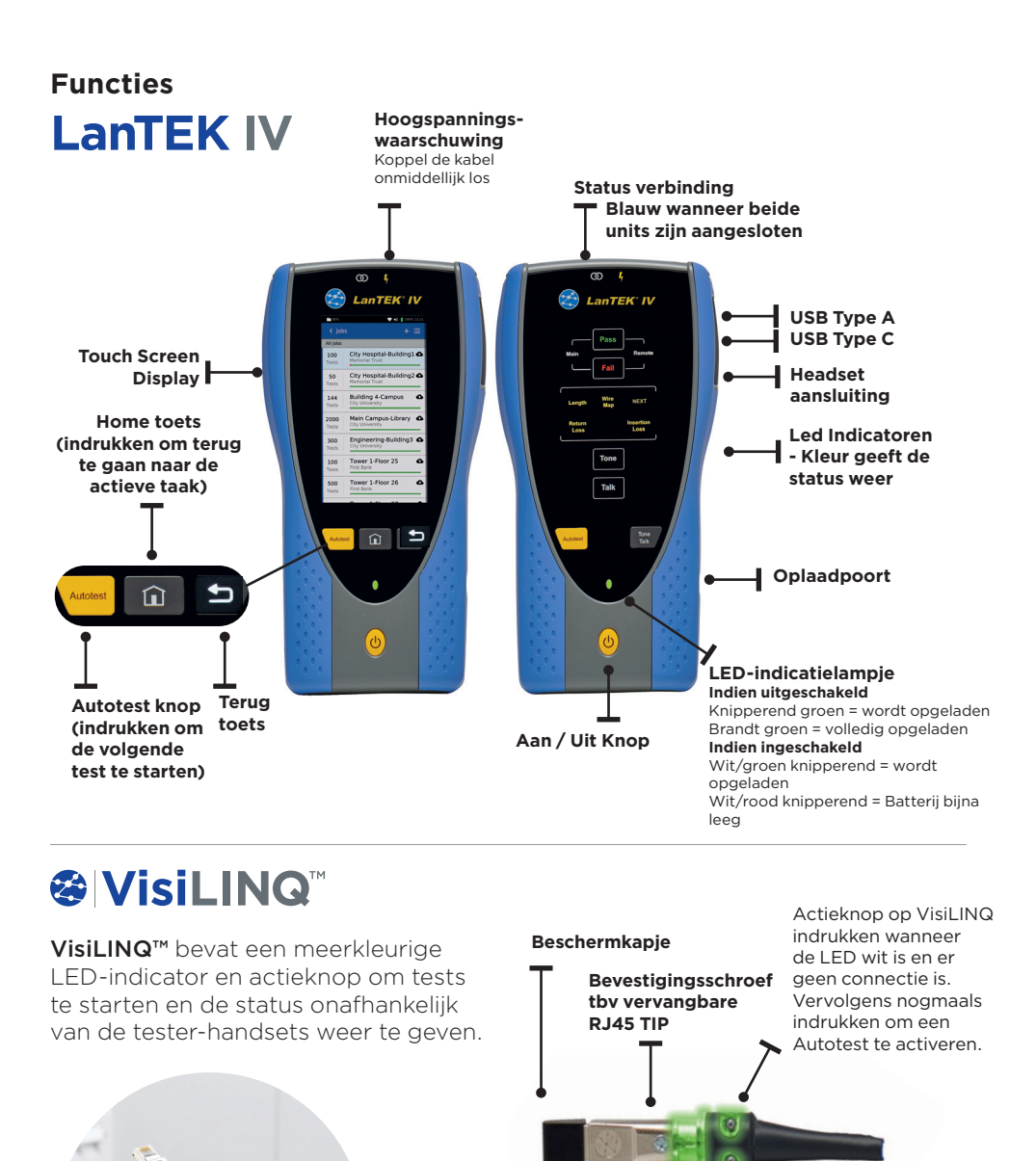

Veld vervangbare RJ45 TIP

gekoppeld Groen = Goed Rood = Fout Amber = Marginaal goed/fout Wit = fakkel modus

Blauw = Display en Remote unit

**LED-indicatielampjes** 

Proof of Performance

#### **Home Screen**

Het LanTEK IV startscherm is ontworpen om de details van het huidige project weer te geven.

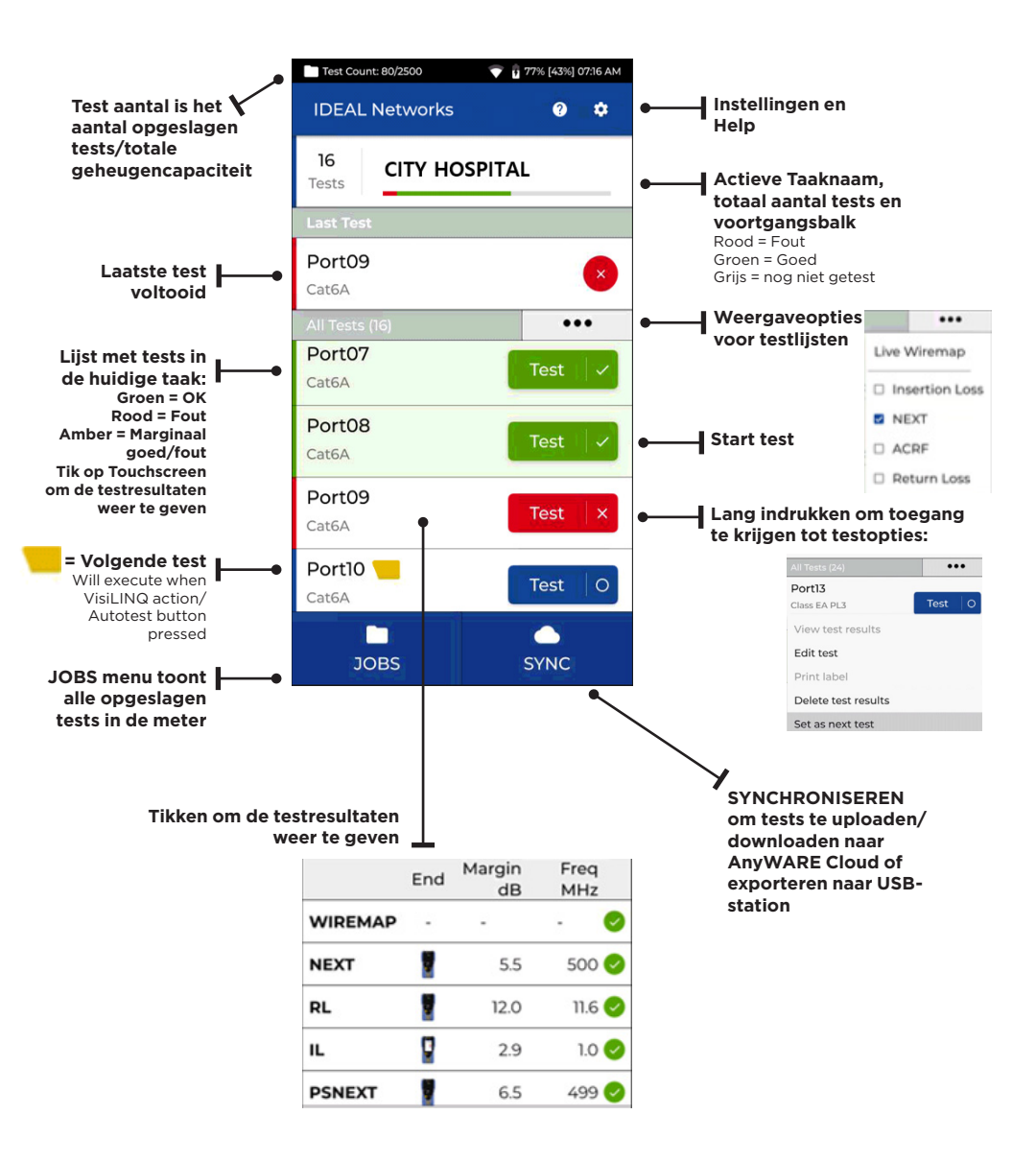

#### Instellingen 🔯

De instellingen kunnen aangepast worden via het instellingen menu.

![](_page_8_Figure_2.jpeg)

9

#### **Project maken**

Als u een project wilt aanmaken selecteerd u Jobs (project) via de menubalk en drukt u vervolgens op: +

| Create<br>Please enter in<br>Enter job nam<br>My Job | a Job                                            | Voer de projectnaam in en<br>selecteer indien nodig een sub-<br>categorie (optioneel). Hierdoor<br>kunnen projecten specifiek<br>worden gegroepeerd op gebouw,<br>vloer, enz.<br>Selecteer ✓ vinkje wanneer<br>voltooid. |                                                                           |                                                     |  |  |
|------------------------------------------------------|--------------------------------------------------|----------------------------------------------------------------------------------------------------|---------------------------------------------------------------------------|-----------------------------------------------------|--|--|
| Not Requir                                           | red •                                            | 2                                                                                                    | <ul> <li>4 Job</li> </ul>                                                 | ••• ∎ 100% 13:21<br>ps + ≔                          |  |  |
| q w e                                                | rtyuiop                                          | Selecteer het<br>aangemaakte project<br>in het projecter<br>overzichtschem                                                                                                    | All Jobs<br>100<br>Tests<br>50<br>Tests                                   | My Job<br>City Hospital-Building2<br>Memorial Trust |  |  |
|                                                      |                                                  |                                                                                                    | 144<br>Tests                                                              | Building 4-Campus City University                   |  |  |
| Create                                               | e Joh                                            | 3                                                                                                    | 2000<br>Tests                                                             | Main Campus-Library  City University                |  |  |
| Please enter i                                       | nformation                                       |                                                                                                    | 300<br>Tests                                                              | Engineering-Building3  City University              |  |  |
| Enter job nan                                        | ne                                               | Selecteer + om tests<br>aan het project toe                                                                                                    | 100<br>Tests                                                              | Tower 1-Floor 25                                    |  |  |
| Select test me                                       | ode                                              | te voegen en kies<br>vervolgens Koper of                                                                                                    | 500<br>Tests                                                              | Tower 1-Floor 26                                    |  |  |
| Copper                                               | >                                                | Glasvezel                                                                                                    |                                                                           |                                                     |  |  |
| Fiber                                                | >                                                | 4                                                                                                    | < Crea                                                                    | te Tests 🗸 🗸                                        |  |  |
| Vc<br>(o)                                            | per in 'Create Tests' e<br>ptioneel) en het test | en voorvoegsel in<br>bereik.                                                                                                    | Test Range: Port01:24 Test prefix Port Test range from: 01 Test range to: |                                                     |  |  |
| χ-1                                                  | ,                                                | P                                                                                                    |                                                                           |                                                     |  |  |
| Te<br>Ge                                             | <b>stbereiken</b><br>Pef een alfanumeriek        | e waarde op in 'Test                                                                                                    |                                                                           |                                                     |  |  |
| rar                                                  | nge from': dit is de e<br>eks                    | erste test-ID van een                                                                                                    |                                                                           |                                                     |  |  |
| Vc                                                   | per vervolgens de laa                            | atste waarde van de 2                                                                                                    | 24                                                                        |                                                     |  |  |
| ree<br>ge                                            | eks in 'Test range to'<br>enereren.              | : de lijst met test-id's                                                                                                    | Test standard                                                             |                                                     |  |  |
| Ēr                                                   | wordt een rode waa                               | arschuwing                                                                                                    | Selected standard                                                         |                                                     |  |  |

Er wordt een rode waarschuwing weergegeven als er geen doorlopende reeks gemaakt kan worden.

ISO IEC > PL > EA > Class EA PL3

#### **Project maken**

# < Create Tests</li> ✓ Test Range: Port01:24 Test prefix Port Test range from: 01 Test range to: 24 Test standard Selected standard ISO IEC > PL > EA > Class EA PL3 5 Selecteer

![](_page_10_Picture_2.jpeg)

standaard

![](_page_10_Picture_3.jpeg)

![](_page_10_Picture_4.jpeg)

standaard

Optionele stap, tijdens de set-up kan het fabrikaat (merk) van de kabel en de connector worden geselecteerd om meer details toe te voegen aan het eindrapport

| V Pick a brand      | and the second second se |
|---------------------|----------------------------------------------------------------------------------------------------|
| Select Manufacturer |                                                                                                    |
| 3M                  | >                                                                                                    |
| ВКS                 | >                                                                                                    |
| Belden              | >                                                                                                    |
| BlackBox            | >                                                                                                    |
| Commscope           | >                                                                                                    |
| Connectix           | >                                                                                                    |
| DRAKA               | >                                                                                                    |
| Datwyler            | >                                                                                                    |
| Datwyler Uninet     | >                                                                                                    |

| ✓ Create Tests ✓                 |  |  |  |  |  |  |
|----------------------------------|--|--|--|--|--|--|
| Test Range: Port01:24            |  |  |  |  |  |  |
| Test prefix                      |  |  |  |  |  |  |
| Port                             |  |  |  |  |  |  |
| Test range from:                 |  |  |  |  |  |  |
| 01                               |  |  |  |  |  |  |
| Test range to:                   |  |  |  |  |  |  |
| 24                               |  |  |  |  |  |  |
| Test standard                    |  |  |  |  |  |  |
| Selected standard                |  |  |  |  |  |  |
| ISO IEC > PL > EA > Class EA PL3 |  |  |  |  |  |  |
|                                  |  |  |  |  |  |  |
|                                  |  |  |  |  |  |  |
| 9 Soloctoor                      |  |  |  |  |  |  |

wanneer voltooid

#### Verbinding maken met WiFi

Om LanTEK IV te verbinden met Wi-Fi, selecteer eerst het instellingen menu:

![](_page_11_Picture_2.jpeg)

Selecteer Wi-Fi in het menu instellingen en schakel in-/uitschakelen om Wi-Fi in te schakelen.

![](_page_11_Picture_4.jpeg)

Selecteer het door u gekozen netwerk en voer het wachtwoord in (indien nodig).

![](_page_11_Figure_6.jpeg)

#### Synchronisatie

Als u synchronisatie selecteert, heeft u de mogelijkheid vooraf ingestelde projecten van de Cloud te downloaden of voltooide projectmetingen naar de Cloud te uploaden. Als u gebruik maakt van de ideale AnyWARE Desktop SYNC zal deze het ook toelaten om de metingen te downloaden naar USB. Om uw LanTEK IV te synchroniseren:

![](_page_12_Figure_2.jpeg)

#### Live Wiremap

Live Wiremap geeft een realtime, voortdurend up-to-date beeld van de Wiremap van de aangesloten verbindingen zonder de noodzaak om eerst weer een Auto-test uit te voeren. Live Wiremap kan op twee manieren worden gebruikt. In een actieve meting of in vrije modus waardoor niet eerst een project ingesteld hoeft te worden.

![](_page_12_Figure_5.jpeg)

#### Een test rapport genereren

Taken kunnen worden bekeken en bewerkt met IDEAL AnyWARE Cloud of desktop software, projecten gesynchroniseerd via Wi-Fi zullen automatisch worden toegevoegd aan het projecten overzicht van de Cloud.

![](_page_13_Picture_2.jpeg)

#### Key:

![](_page_13_Picture_4.jpeg)

Upload taken vanaf USB via de Cloud en de Desktop versie. Veeg omlaag vanaf de bovenkant van het scherm

![](_page_13_Picture_6.jpeg)

PDF-rapporten bekijken, downloaden en e-mailen

![](_page_13_Picture_8.jpeg)

![](_page_13_Picture_9.jpeg)

Een PDF-testrapport genereren

![](_page_13_Picture_11.jpeg)

Deel het rapport via een e-mail link waar de ontvanger het rapport kan bekijken en opslaan

| 8 | IDEA    | L NETWORKS  |       | ss (U     |                    |             |           |                   |   |
|---|---------|-------------|-------|-----------|--------------------|-------------|-----------|-------------------|---|
|   | Reports | s           |       |           |                    |             |           | C 🖘 🛄             | ) |
|   |         | Name        | Туре  | Status    | Customer Name      | Total Tests | File Size | Created At        |   |
|   | 0       | My Job      | Brief | Completed | Radio Controls LTD | 25          | 8968KB    | 15/10/2019, 09:22 |   |
|   | 0       | Main Campus | Brief | Completed | Amazon             | 25          | 8971KB    | 15/10/2019, 09:21 |   |
|   | 0       | First Bank  | Brief | Completed | Amazon             | 25          | 8971KB    | 15/10/2019, 09:20 |   |

![](_page_14_Picture_0.jpeg)

IDEAL NETWORKS, LanTEK, FiberTEK, VisiLINQ and the IDEAL AnyWARE logos are trademarks or registered trademarks of IDEAL INDUSTRIES Networks Ltd. IDEAL INDUSTRIES Networks Ltd. Stokenchurch House, Oxford Road, Stokenchurch, High Wycombe, Buckinghamshire, HP14 3SX, UK.

Tel. +44 (0)1925 428 380 | Fax. +44 (0)1925 428 381

uksales@idealnwd.com

www.idealnetworks.net

#### ce

Specification subject to change without notice. E&OE © IDEAL INDUSTRIES Networks Ltd. 2020 Publication no.: 163819. Rev 1.

15

Proof of Performance